## DAISY (หนังสือเสียงระบบ DAISY)

สามารถแปลงให้อยู่ในรูปแบบ EPUB 3 ได้โดยโปรแกรม DAISY (<u>http://www.daisy.org/</u>)

# 1. ขั้นตอนการแปลงไฟล์

1.1 เปิดโปรแกรม Tobi

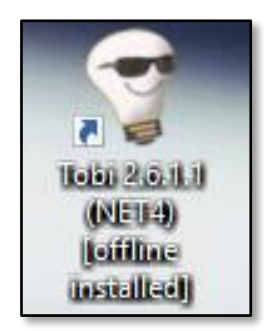

1.2 File -> เลือก DAISY to EPUB3

| File | Help View Tools | Edit Audio Text  |  |  |  |  |
|------|-----------------|------------------|--|--|--|--|
|      | Open            | [CTRL]O          |  |  |  |  |
|      | Import          | [CTRL]           |  |  |  |  |
|      | DAISY to EPUB3  | [ SHIFT CTRL ] C |  |  |  |  |
|      | Open recent     | [ SHIFT CTRL ] O |  |  |  |  |
|      | Open recent     | ۲                |  |  |  |  |
| (    | Save            | [CTRL]S          |  |  |  |  |
| 1990 | Save as         | [ SHIFT CTRL ] S |  |  |  |  |
|      | Export          | [CTRL]E          |  |  |  |  |
| m.   | Project spine   | [CTRL]U          |  |  |  |  |
|      | Close           | [CTRL]F4         |  |  |  |  |
| 84   | Exit            | [ ALT ] F4       |  |  |  |  |

1.3 เลือกไฟล์ที่มีนามสกุลเป็น .html, .xml หรือ .opf -> เลือก Open

|                                                                                     | TODI. DAIST 10                        | 1000              |                 |      |     |
|-------------------------------------------------------------------------------------|---------------------------------------|-------------------|-----------------|------|-----|
| 🖻 🏵 - 🛧 🎩 🕨                                                                         | This PC ▶ Desktop ▶ book09 ▶ new book | ~ 0               | Search new book |      | P   |
| Organize 🔹 New fo                                                                   | blder                                 |                   |                 |      | ?   |
|                                                                                     | ^ Name                                | Date modified     | Туре            | Size |     |
| 💐 This PC                                                                           | L ncc html 0330 085902                | 03/30/17 03:59 PM | File folder     |      |     |
| hesktop                                                                             | © ncc.html                            | 03/30/17 04:04 PM | Chrome HTML Do  |      | 2 K |
| 🐌 Music                                                                             |                                       |                   |                 |      |     |
| Pictures Videos Videos Windows (C:) New Volume (D:) Recovery Im age ( HP_TOOLS (F:) |                                       |                   |                 |      |     |

1.4 จะมีหน้า Running ขึ้นมา ซึ่งโปรแกรมกำลัง Convert ไฟล์

| 9           | Tobi: Pipeline2 | _ 🗆 🗙  |
|-------------|-----------------|--------|
| [RUNNING] 6 |                 |        |
|             |                 |        |
|             |                 | Cancel |

1.5 เมื่อ Convert เสร็จสิ้น จะมีหน้าต่าง Import EPUB to create Tobi project? ขึ้นมา -> เลือก No

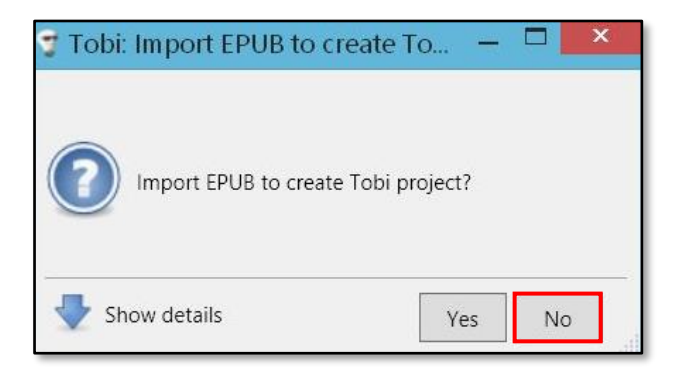

1.6 หลังจากเลือก No จะมีหน้าต่าง EPUB-Check? ขึ้นมา -> เลือก No

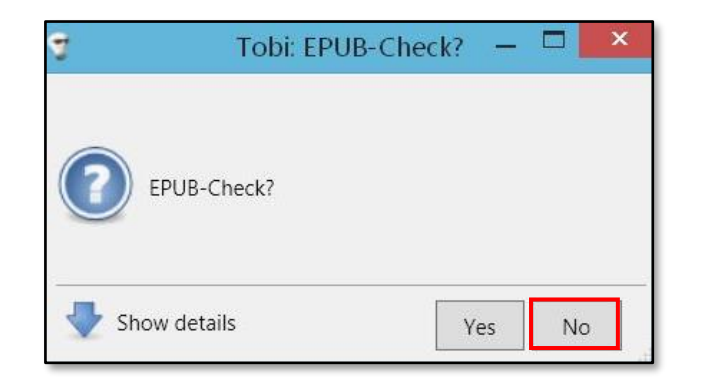

1.7 จะได้ไฟล์ EPUB ขึ้นมา 1 ไฟล์

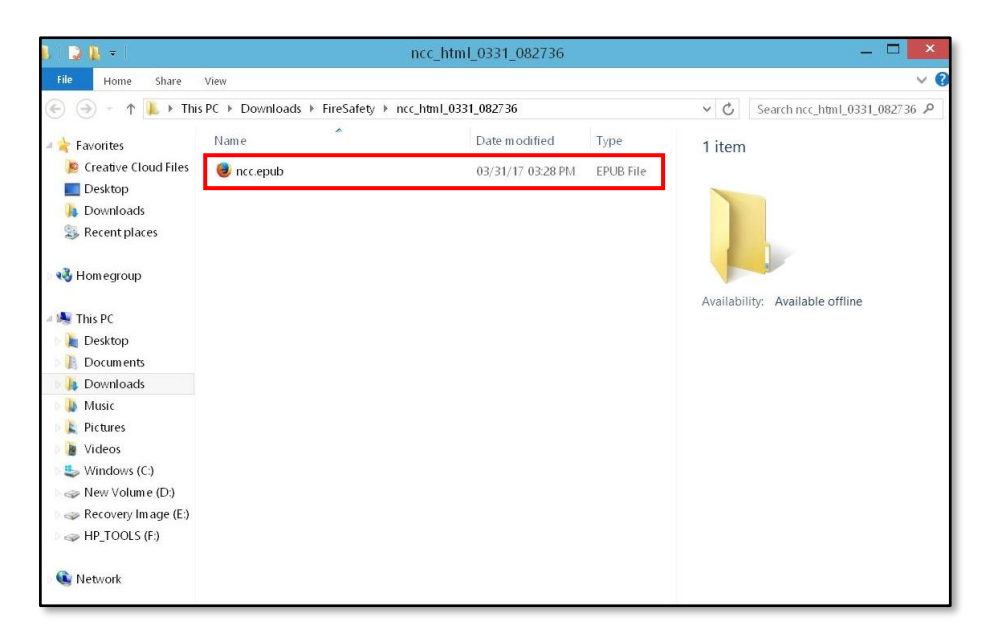

#### ข้อเสนอแนะ

เมื่อ Convert เสร็จสิ้นแล้ว หากไฟล์รูปและเสียงไม่แสดงผล ผู้จัดทำต้องลบแทร็ก a ที่เป็น href ออกให้หมด และ Convert ไฟล์เสียงเป็น MP3 ก่อน จากนั้นจะสามารถ Convert เป็นหนังสือ EPUB ได้

# การลบแทร็ก a ที่เป็น herf

สามารถลบแทร็ก a ที่เป็น herf ได้ด้วยโปรแกรม Sigil (<u>https://sigil-ebook.com/</u>)

1) เปิดโปรแกรม Sigil

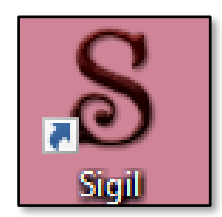

2) File -> เลือก Open ไฟล์ที่ต้องการแก้ไข

| File     | Edit | Insert | Format | Search | Tools  | View |
|----------|------|--------|--------|--------|--------|------|
| <b>°</b> | New  |        |        | C      | Ctrl+N |      |
| Ŀ        | Open |        |        | C      | Ctrl+O |      |
|          | Add  |        |        |        |        | •    |

3) เลือก Codeview ที่หน้าที่ต้องการจะแก้ Code -> ลบ อันที่เป็น "a href =" ออกให้หมด

| <body></body>                                                                                                    |
|----------------------------------------------------------------------------------------------------|
| <pre><span style="text-align: center; "><img src="/Images/plogo.gif"/></span></pre>                                                     |
|                                                                                                    |
| <h1 class="title" epub:type="title" id="book_0001" xmlns:epub="http://www.idpf.org/2007/ops"><a< td=""></a<></h1>                       |
| href="daisy09_01.htm#book_0001"> <u>mnunuuunuu</u>                                                                                      |
| <h2 id="book_0003"><mark>ka href="daisy09 01.htm#book 0003"&gt;ທາການປະສະດີມແກະມາກສມທີ່ແກະເມກສມທີ່ແມ່ນໄຊ</mark></h2>                     |
| <pre><span id="xboo_0002"><a href="daisy09_01.htm#xboo_0002">ISBN 974-8185-10-9</a></span><br/><br/><br/>&gt;</pre>                     |
| <span id="xboo 0003"><a href="daisy09 01.htm#xboo 0003">© โครงการกรานกรมไทยสำหรับแขาชน</a></span>                                       |
| โดยหระรารประสงค์ในหระบาทสมเด็จพระเจ้าอยู่หัว                                                                                            |
| <br>                                                                                                    |
| <span id="xboo_0004"><a href="daisy09_01.htm#xboo_0004">พิมพ์ทั่งที่ ๑ พ.ศ.ษอษะ ทันนน ๑,๕๐๐ เณ่</a></span><br><br>                      |
| <span id="xboo_0005"><a href="daisy09_01.htm#xboo_0005">พิมพ์สถ้นที่ ๒ พรษสษส ท่านาน ๑,२०० mku</a></span><br><br><br>                   |
| <pre><span id="xboo_0006"><a href="daisy09_01.htm#xboo_0006">พิมพ์ครั้นที่ ๑ พรษธรร ชันนน ๑,๒๐๐ เป็น</a></span><br/><br/><br/></pre>    |
| <pre><span id="xboo_0007"><a href="daisy09_01.htm#xboo_0007">พิมพ์คโปซี ๔ พรษธรอด ปามาน ธ ปน</a></span></pre>                           |
| <pre><span id="xboo_0008"><a href="daisy09_01.htm#xboo_0008">พิมพ์สโลที่ 6 พรษธงธ ที่แบน ธ เก่น</a></span><br/><hr/></pre>              |
| <pre><span id="xboo_0009"><a href="daisy09_01.htm#xboo_0009">พิมพ์ครั้นที่ 6 พ.ศษธระง ข่านาน ธ.000 เก่น</a></span><br/><br/><br/></pre> |
| <pre><span id="xboo_000a"><a href="daisy09_01.htm#xboo_000a">พิมพ์ครั้นที่ 3 หละธรรรรม ส</a></span></pre>                               |
| γγεν<br>cp> <span><strong_id="xboo_000d"><a bref="daisv09_01_btm#xboo_000d">#unnumans</a></strong_id="xboo_000d"></span>                |
| <br><br><br>br/>                                                                                                    |
| <span id="xboo 000e"><a href="daisy09 01.htm#xboo 000e">หอรัมฏากรพิพัฒน์ ในพระบรมมหาราชวัง กหน้าพระธาน กรุงเทพฯ ๑๐๒๐๐</a></span>        |
| span>                                                                                                    |
| <span id="xboo 000f"><a href="daisy09 01.htm#xboo 000f">jmmm www.www.www.www.www.www.www.www.www.</a></span>                            |
| bba-dbod                                                                                                    |
|                                                                                                    |

### การ Convert ไฟล์เสียงเป็นไฟล์ MP3

การ Convert ไฟล์เสียงเป็นไฟล์ mp3 สามารถทำได้หลากหลายวิธี ทั้งนี้ขึ้นอยู่กับความถนัดของผู้ทำ โดย ของผู้จัดทำ มีวิธีการ Convert ดังนี้

1) เข้าเว็บไซต์ <u>http://online-audio-converter.com/th/</u>

2) เลือก "เปิดไฟล์"

| 1 | เปิดไ              | เฟล์ หรือ 💪 G       | oogle Drive 🛛 😍 Dro | opbox 🥜 UR | L                    |                   |
|---|--------------------|---------------------|---------------------|------------|----------------------|-------------------|
| 2 | mp3 wav            | สียงเรียกเข้าไอโฟน  | m4a flac            | ogg        | ເพີ່ນເตີນ            | •                 |
|   | ອຸດມການ<br>ອຸດມການ |                     |                     |            |                      | การตั้งค่าขั้นสูง |
|   | ประหยัด<br>64 kbps | มาตรฐาน<br>128 kbps | ดី<br>192 kbps      |            | ดีที่สุด<br>320 kbps | แก้ไขข้อมูลแทร็ก  |

3) เลือกไฟล์เสียงที่ต้องการ Convert เป็นไฟล์ MP3 -> เลือก Open

| 💿 Open                                                                                 |                         |                    |          |            | ×                          |
|----------------------------------------------------------------------------------------|-------------------------|--------------------|----------|------------|----------------------------|
| $\leftrightarrow$ $\rightarrow$ $\checkmark$ $\uparrow$ $\square$ $\rightarrow$ This F | PC > Desktop > Princess | Book _Picture_Cut  |          | ע טֿ Searc | ch PrincessBook _Picture 🔎 |
| Organize 👻 New folder                                                                  |                         |                    |          |            | 📰 👻 🛄 🕐                    |
| - คู่มีอ                                                                               | Name                    | Date modified      | Туре     | Size       | ^                          |
| รูป                                                                                    | post_01.wav             | 11/7/2016 11:37 AM | WAV File | 16,900 KB  |                            |
| Creative Cloud Fil                                                                     | post_02.wav             | 11/7/2016 11:37 AM | WAV File | 3,498 KB   |                            |
|                                                                                        | post_03.wav             | 11/7/2016 11:37 AM | WAV File | 1,720 KB   |                            |
| ineDrive 🍊 🗠                                                                           | post_04.wav             | 11/7/2016 11:37 AM | WAV File | 3,112 KB   |                            |
| This PC                                                                                | post_05.wav             | 11/7/2016 11:37 AM | WAV File | 2,719 KB   |                            |
| Desktop                                                                                | 🧃 post_06.wav           | 11/7/2016 11:37 AM | WAV File | 2,895 KB   |                            |
| Desuments                                                                              | 🧃 post_07.wav           | 11/7/2016 11:37 AM | WAV File | 4,435 KB   |                            |
| Documents                                                                              | post_08.wav             | 11/7/2016 11:38 AM | WAV File | 2,147 KB   |                            |
| Downloads                                                                              | post_09.wav             | 11/7/2016 11:38 AM | WAV File | 2,519 KB   |                            |
| Music                                                                                  | 🧃 post_10.wav           | 11/7/2016 11:38 AM | WAV File | 5,275 KB   |                            |
| Pictures                                                                               | post_11.wav             | 11/7/2016 11:38 AM | WAV File | 2,657 KB   |                            |
| 📕 Videos                                                                               | post_12.wav             | 11/7/2016 11:38 AM | WAV File | 3,005 KB   |                            |
| 🏪 Local Disk (C:)                                                                      | post_13.wav             | 11/7/2016 11:39 AM | WAV File | 4,142 KB   |                            |
| Local Disk (E:)                                                                        | post_14.wav             | 11/7/2016 11:40 AM | WAV File | 3,401 KB   |                            |
|                                                                                        | post_15.wav             | 11/7/2016 11:40 AM | WAV File | 3,129 KB   |                            |
| A Network                                                                              | inost 16 way            | 11/7/2016 11·40 ΔM | WAV File | 2 953 KR   | *                          |
| File nam                                                                               | ie:                     |                    |          | ~ ไฟล์     | ทั้งหมด 🗸                  |
|                                                                                        |                         |                    |          |            | Open Cancel                |

4) โปรแกรมจะทำการดาวน์โหลดไฟล์เข้ามา

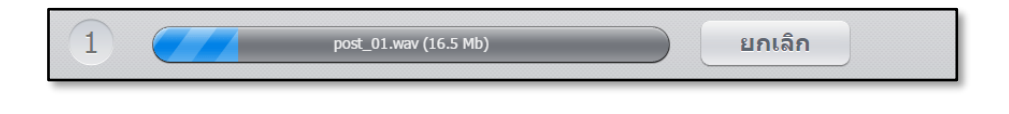

5) เมื่อดาวน์โหลดเสร็จสิ้นจะมีคำว่า "เปิดไฟล์" ขึ้นมา -> เลือก "แปลง"

| 1 | 1. post_01.wav ©<br>1:38, 1411 kbps, 16.5 Mb |                     |                |  |                                   |  |                   |
|---|----------------------------------------------|---------------------|----------------|--|-----------------------------------|--|-------------------|
| 2 | mp3 wav                                      |                     |                |  |                                   |  |                   |
|   |                                              | - ពុស               | ארו            |  |                                   |  | การตั้งค่าขั้นสูง |
|   | <b>ประหยัด</b><br>64 kbps                    | มาตรฐาน<br>128 kbps | ดី<br>192 kbps |  | <mark>ดีที่สุด</mark><br>320 kbps |  | แก้ไขข้อมูลแหร็ก  |
|   |                                              |                     |                |  |                                   |  |                   |
|   |                                              |                     |                |  |                                   |  |                   |
|   |                                              |                     |                |  |                                   |  |                   |
|   |                                              |                     |                |  |                                   |  |                   |
| 3 | แปลง                                         |                     |                |  |                                   |  |                   |

6) โปรแกรมจะทำการ Convert เป็นไฟล์ MP3

| ิ ทำลังแปลงให้เป็น mp3 |  |
|------------------------|--|
| ยกเลิก                 |  |
|                        |  |

7) เมื่อแปลงสิ้นเสร็จจะมีคำว่า "ดาวน์โหลด" ขึ้นมา -> สามารถดาวน์โหลดไฟล์ MP3 ได้ทันที

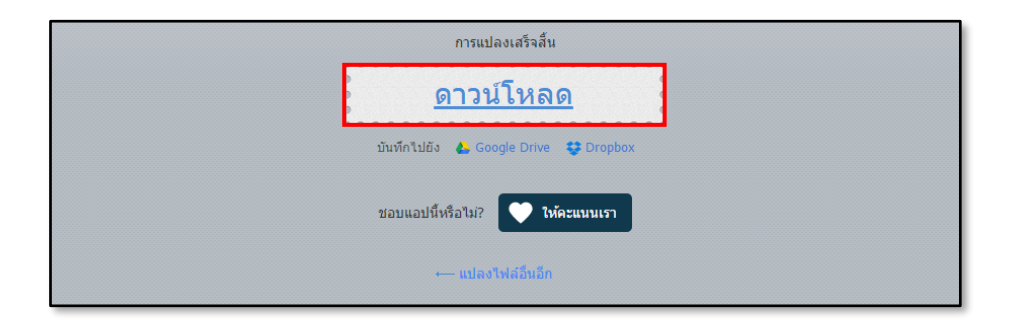